Durée de mise en servive :

## I. Préparation

Un navigateur internet est nécessaire afin de créer deux comptes (Pushbullet et Pushingbox).

### a) Pushbullet

Pushbullet est une application permettant de recevoir les notifications et de les synchroniser sur tous vos périphériques (smartphone, tablette et PC),

### → taper <u>www.pushbullet.com</u>

Une fois le compte créé, il faut copier/coller le Token dans la rubrique « setting » qui servira à l'accès de Pushingbox.

Ensuite, l'installation de l'application sur tous vos périphériques doit être effectuée avant de poursuivre la procédure,

- smartphone Play store (google) Apple Store (Apple)
- micro ordinateur (sur le site Pushbullet Windows ou Mac)

## b) Pushingbox

Pushingbox est utilisé pour la gestion de vos messages.

#### → taper <u>www.pushingbox.com</u>

Suivre ces étapes dans l'ordre :

- 1) Dans la rubrique « My services », il faut ajouter le service Pushbullet.
- 2) Puis la rubrique « My scenario » nécessite l'ajout d'une action nommée. Celle-ci réalisée, saisir votre texte qui s'affichera sur vos périphériques,
- 3) Enfin, relever le « devideID » (code pushingbox) qui vous sera demandé à l'étape de la configuration de l'objet.

# c) Logiciel MPIDE

MPIDE sert d'interface de communication avec l'objet afin de le configurer ou à une éventuelle mise à jour du « firmware ».

MPIDE doit être installé sur votre PC. Lorsque le logiciel a été transféré, connecter l'objet sur un port USB libre et installer le pilote qui est situé dans le répertoire mpide.

## II. Mode configuration

Ce mode permet d'introduire deux paramètres importants afin que l'objet puisse communiquer avec votre box et le serveur Pushingbox.

- 1er paramètre que vous avez relevé précédemment : code Pushingbox
- 2ème paramètre que vous possédez : le code wifi de votre réseau domestique inscrit derrière votre box.

## <u>a) au préalable</u>

D'abord, il faut exécuter MPIDE, puis lancer le moniteur en cliquant sur l'icône au coin à droite de la fenêtre.

Afin d'entrer en mode configuration (led marche éteinte), un appui long sur le bouton « marche » pendant plus de 2 sec est nécessaire. Lorsque l'information « configuration : Internet of thing » est affichée à l'écran du moniteur, vous pouvez relâcher ce bouton poussoir.

## b) configuration de l'objet

Attention !

Les données doivent être saisies dans le 1 <sup>er</sup> champ situé au début de l'écran moniteur et utiliser la commande avec le bouton « send » à droite pour les enregistrer.

#### Procéder suivant ces étapes :

- 1) Entrer le code pushingbox et/ou passer l'étape en appuyant sur le bouton « marche ».
- 2) Scan ou passer l'étape à l'aide du bouton « marche ».
- 3) Choisir le réseau wifi en utilisant le clavier numérique.
- 4) Entrer le code wifi
- 5) Fermer le moniteur.

# III.<u>Mise à jour du firmware</u>

Appuyer sur le bouton « marche ».

Puis, brancher le cordon USB sur le PC. La led « marche » clignote rapidement pour indiquer ce mode.

Cliquer sur l'icône « transférer le programme ».

# IV. Croquis de l'objet

# <u>a) led marche</u>

- ★ led éteinte (action possible) :
  - mode configuration

ou

- mode reprogrammation du firmware
- ★ led allumée : fonctionnement normal.

# <u>b) led wifi</u>

- led clignotante : en connexion
  led fixe : objet connecté sur la box